# 1. Go to IHLSI online classroom: <u>https://class.lifesciences.institute/</u>.

| $\frac{d}{dM}$ International Holistic Life $S_{\rm CH} \times$                                                                                                    | +                                                                                                    | - 1                         | 5 ×  |
|----------------------------------------------------------------------------------------------------|----------------------------------------------------------------------------------------------------|-----------------------------|------|
| <ul><li>↔ Q</li></ul>                                                                                                    | O & https://class.lifesciences.institute                                                                                                    | <b>課 合 1</b>                | . ≡  |
| Home Library Writing L                                                                                                    | ab Policies Helpdesk Accessibility                                                                                                    | nited States) (en_us) × Log | an Î |
| IHLSI                                                                                                    |                                                                                                    | н                           | ome  |
| Statistics in the second second se | Traditional<br>Chinese medicine       Orientdi<br>Medicine       Acupuncture         Herbs       Diet<br>regimen       Chinese<br>pharmacy         Herbs       Diet<br>regimen       Music therapy         Tai Chi<br>Medicine       Yoga       Types of<br>Alternative Medicine       Spectrum<br>therapy         Meditation       Qigong       Natural physical<br>therapy | 3                           |      |

# 2. Enter your username and password to log in. You will need to change your password on

## your first log in.

| $\frac{d}{d M}$ International Holistic Life $S_{C^{(i)}} \times$ | +                                                                                                    |      | -  | ø   | × |
|------------------------------------------------------------------|----------------------------------------------------------------------------------------------------|------|----|-----|---|
| $\leftrightarrow \rightarrow G$                                  | O A https://class.lifesciences.institute/login/index.php                                                                                           | 翻 合  | ۹. | -42 | ≡ |
| v<br>S                                                           | Vectorme back, Please login to your account<br>tookies must be enabled in your browser<br>come courses may allow guest access<br>Log in as a guest |      |    |     |   |
|                                                                  | - OR -                                                                                                    | E-   |    |     |   |
|                                                                  | Jsername                                                                                                    |      |    |     |   |
|                                                                  | A student_test                                                                                                    |      |    |     |   |
| F                                                                | Password                                                                                                    | 111  |    |     |   |
|                                                                  |                                                                                                    | VER. |    |     |   |
| _                                                                | Lost password?                                                                                                    | 221  |    |     |   |
|                                                                  | Log in 🔶                                                                                                    |      |    |     |   |
| E                                                                | inglish (United States) (en_us) - Cookies notice                                                                                                   | 4    | ?  |     |   |

3. After login, you will find the "My Courses" tab.

| 📓 My courses X +                                                                                                    |                                                     |                                      | - 5 ×                                                             |
|----------------------------------------------------------------------------------------------------|-----------------------------------------------------|--------------------------------------|-------------------------------------------------------------------|
| ← → 0                                                                                                    | https://class.lifesciences.institute/my/courses.php |                                      |                                                                   |
| Home Dashboard My courses                                                                                                    | Library Writing Lab Policies Helpdesk Accessibility |                                      | A ♀ ≅ st -                                                        |
| IHLSI                                                                                                    | $\mathbf{X}$                                        |                                      | Online Classroom Support                                          |
| My courses                                                                                                    |                                                     |                                      |                                                                   |
| Course overview                                                                                                    | Sort by course name                                 |                                      | We are here to help:                                              |
| or all and a set of the set of the set of t |                                                     |                                      | Email: support@lifesciences.instit<br>ute<br>Phone: 1-909-5398260 |
| Online Learning Strategy<br>Student Orientation                                                                                                    | PDA-Health Economics<br>NCCAOM                      | Sandbox test course<br>Miscellaneous | Stuck on a problem? We are                                        |
| 0% complete                                                                                                    | 0% complete                                         | 0% complete                          | make an appointment with a live tutor.                            |
| About us                                                                                                    | INFORMATION FOR QUICK LINE                          | KS CONTACT US                        |                                                                   |

4. Click on the course module to access the class.

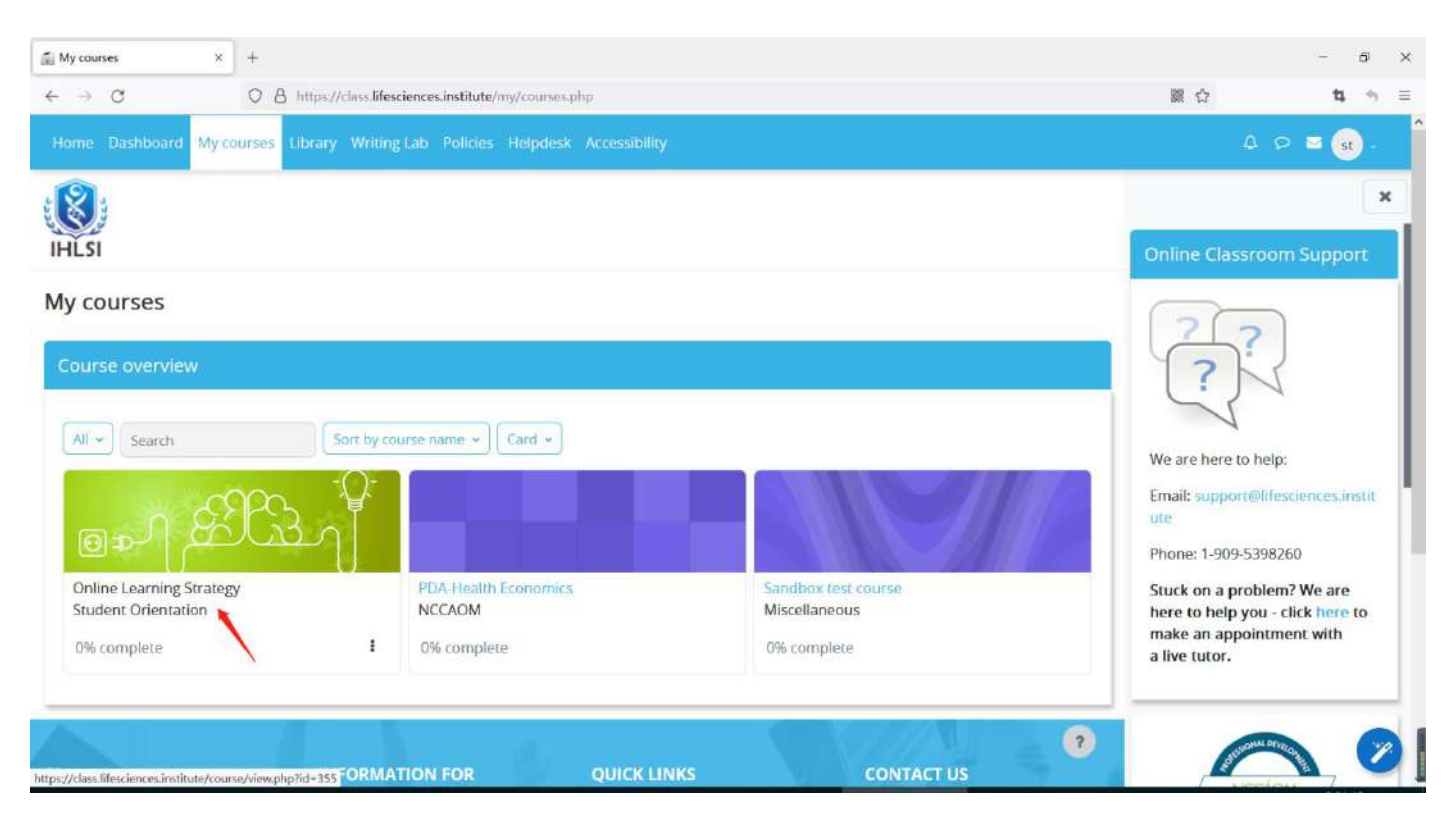

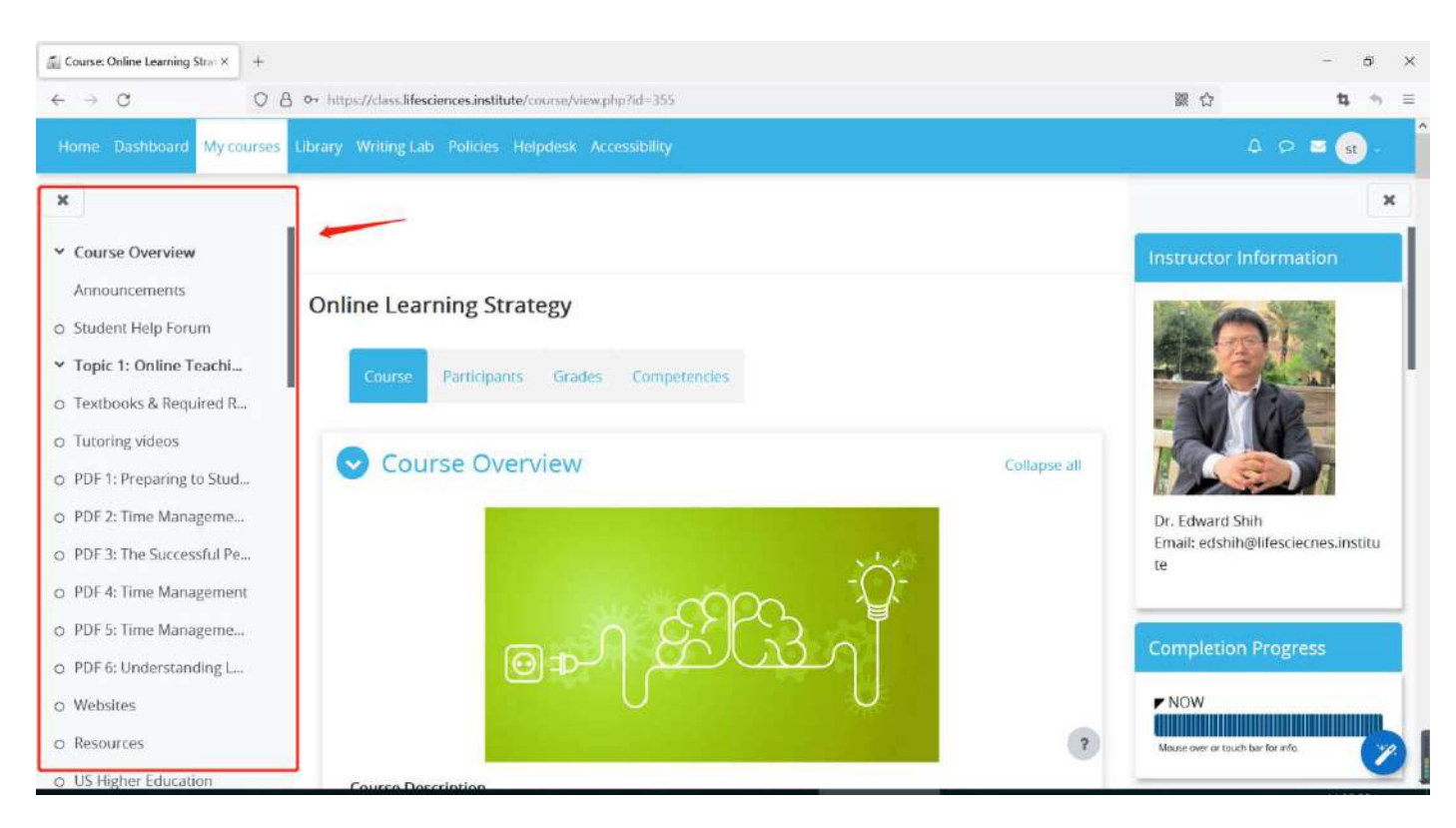

### 5. The left column shows the course structure and content.

## 6. Click on the "X" to close the page.

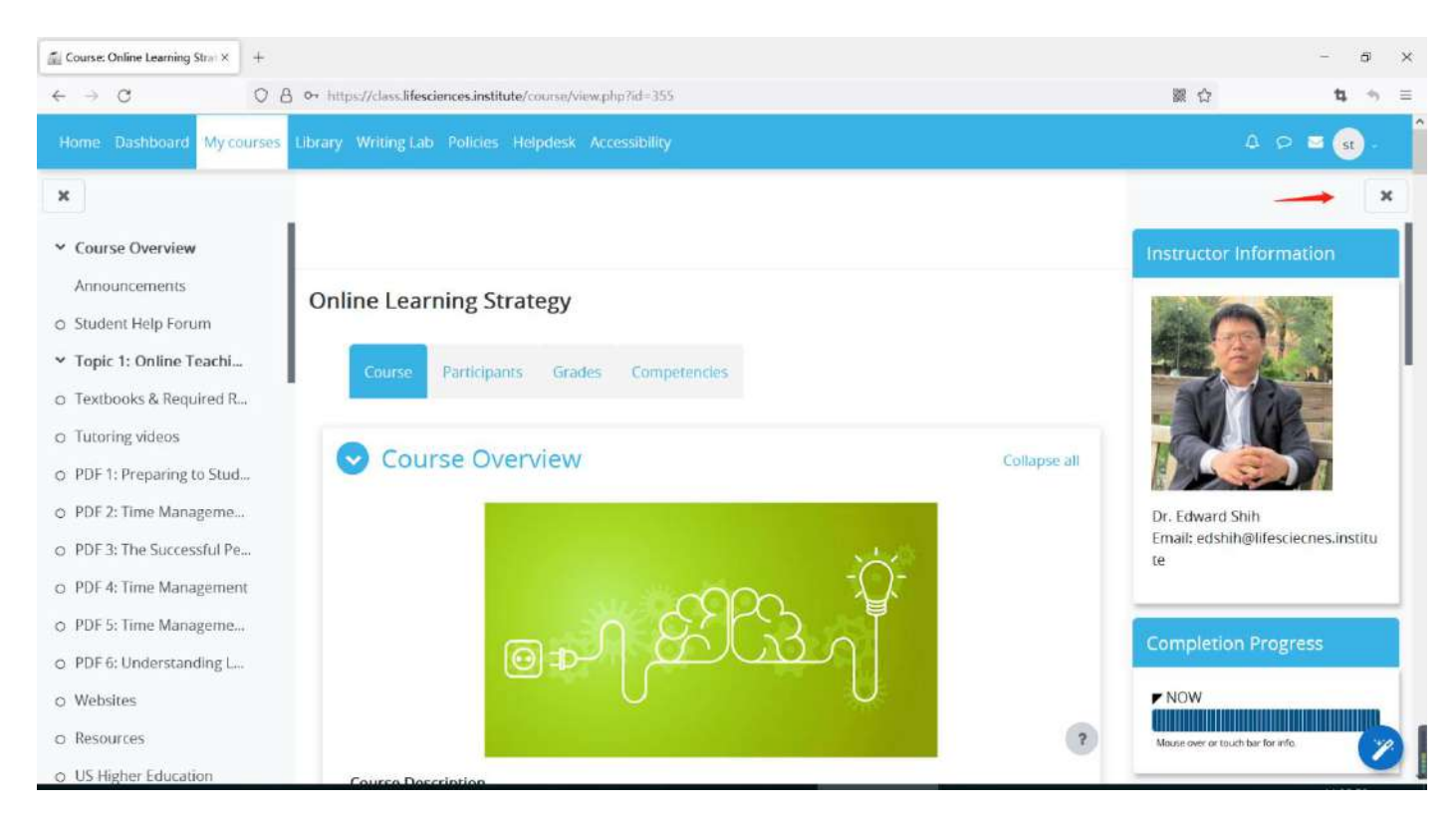

### 7. Check the Announcement Forum each week to review weekly due dates and to stay on

#### track with coursework.

| Course: Online Learning Strat × + |                                                                                                    |                           | - 5 ×            |
|-----------------------------------|----------------------------------------------------------------------------------------------------|---------------------------|------------------|
| ← → C O B ↔ H                     | nttps://class.lifesciences.institute/course/view.php?td=355                                                                                                    | 器 公                       | 14, ⁺າ ≡         |
| Home Dashboard My courses Librar  |                                                                                                    | ۵                         | p ≅ 🚮 . 📍        |
| ×                                 | develop an attitude of curiosity and inquisitiveness, a capacity for perspective and comparison, and an<br>ability to think rationally and contextually. The course will also emphasize students' responsibility for a<br>successful undergraduate education and the importance of being a lifelong learner. |                           | ×                |
| ✓ Course Overview                 | Course Objectives                                                                                                    | Instructor Infor          | mation           |
| Announcements                     | Upon successful completion of this orientation, students will be able to:                                                                                                    |                           |                  |
| O Student Help Forum              | Describe the major features of Moodle Learning Management System.<br>Identify the technology issues for accessing the virtual classroom.                                                                                                    | 240                       |                  |
| ✓ Topic 1: Online Teachi          | Explain the learning activities and assignments in an online course.                                                                                                    |                           |                  |
| o Textbooks & Required R          | Analyze the challenges of online learning.<br>Apply time management skills in online learning.                                                                                                    | ac /                      | 0                |
| o Tutoring videos                 | Develop an effective learning strategy for online learning.                                                                                                    |                           | W                |
| o PDF 1: Preparing to Stud        | FORUM                                                                                                    |                           |                  |
| O PDF 2: Time Manageme            | Announcements                                                                                                    | Dr. Edward Shih           |                  |
| O PDF 3: The Successful Pe        |                                                                                                    | Email: edshih@lifes<br>te | sciecnes,institu |
| O PDF 4: Time Management          | FORUM Mark as done                                                                                                    |                           |                  |
| o PDF 5: Time Manageme            | Student hep forum                                                                                                    | Constant of the           |                  |
| O PDF 6: Understanding L          |                                                                                                    | Completion Pro            | gress            |

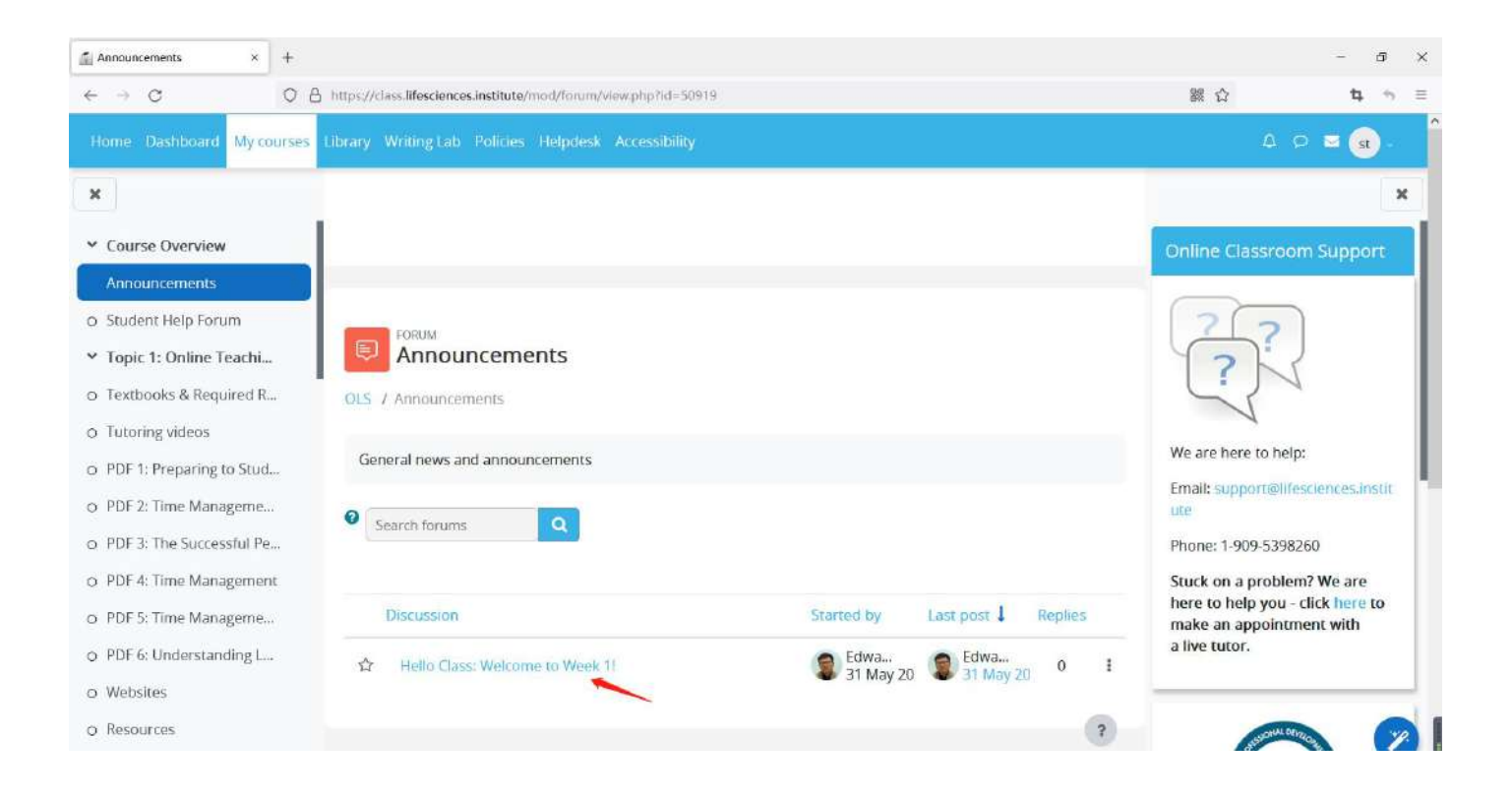

8. Browse the top menus for useful resources.

| Course: Online Learning Stra                                               | × +                                                             | - 5 ×                  |
|----------------------------------------------------------------------------|-----------------------------------------------------------------|------------------------|
| $\leftrightarrow \rightarrow \sigma$                                       | O A https://class.lifesciences.institute/course/view.php?id=355 | 課☆ ね ⇒ ≡               |
| Home Dashboard My                                                          | courses Library Writing Lab Policies Helpdesk Accessibility     | Δ Ω <b>Ξ</b> 3.        |
| ×                                                                          |                                                                 | ×                      |
| ✓ Course Overview                                                          |                                                                 | Instructor Information |
| Announcements<br>O Student Help Forum                                      | Online Learning Strategy                                        |                        |
| <ul> <li>Topic 1: Online Teac</li> <li>Textbooks &amp; Required</li> </ul> | hi Course Participants Grades Competencies                      |                        |

# How to access online courses by using Moodle Mobile App

## 1. Download Moodle App

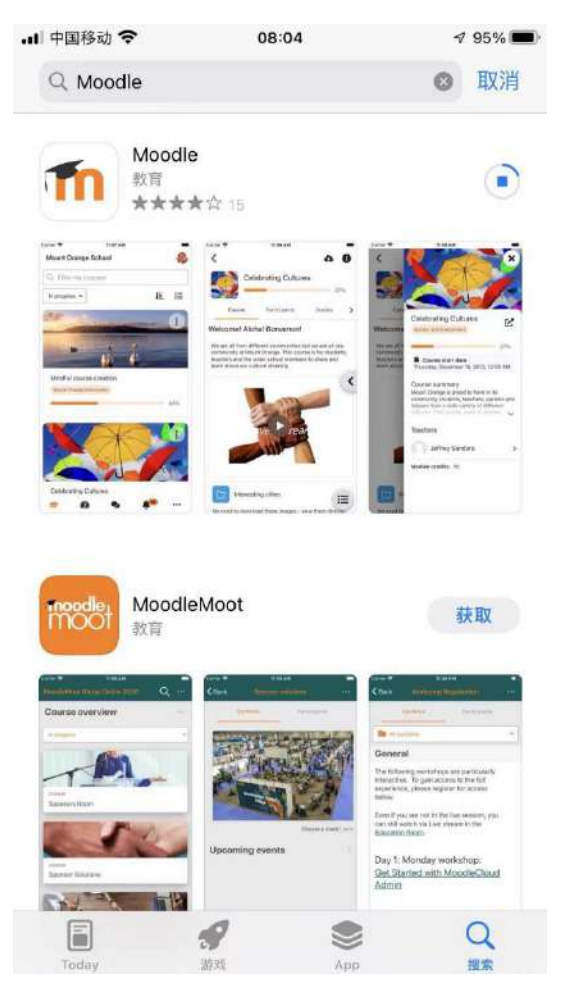

2. Open the Moodle App and paste the course website <u>https://class.lifesciences.institute</u>.

| 中国移动 穼      | 08:06                                                                                                    | 93% 🔳  |
|-------------|----------------------------------------------------------------------------------------------------|--------|
| 接到 Mo       | oodle                                                                                                    | \$     |
| 您的站点        | ą                                                                                                    |        |
| https://cla | ss.lifesciences.institute/                                                                                                |        |
| 请选择您        | <b>欧的站点</b> :                                                                                                    |        |
| 1           | 连接到您的站点<br>class.lifesciences.institute/                                                                                  | >      |
| m           | Ashtanga Yoga Vienna - Virtual<br>Yoga Class<br>ashtanga.moodlecloud.com<br>奥地利                                           | >      |
| m           | French Classes - Mitcham<br>Memorial Library<br>frenchclasswithmagali.moodlecloud.c.<br>渡大利亚                              | >      |
| m           | Welcome to "Moodle" The Online<br>Classroom for Somerset<br>Recovery College<br>somersetrecoverycollege.moodlectou.<br>英国 | e<br>> |
| m           | Institute of Thirukkural Sciences<br>ITS (ITS)<br>www.ltsthirukkural.org<br>印度                                            | >      |
|             | Aules Virtuals UVic-UCC - Aulas                                                                                           |        |

3. Log in with the same username and password you made on the website.

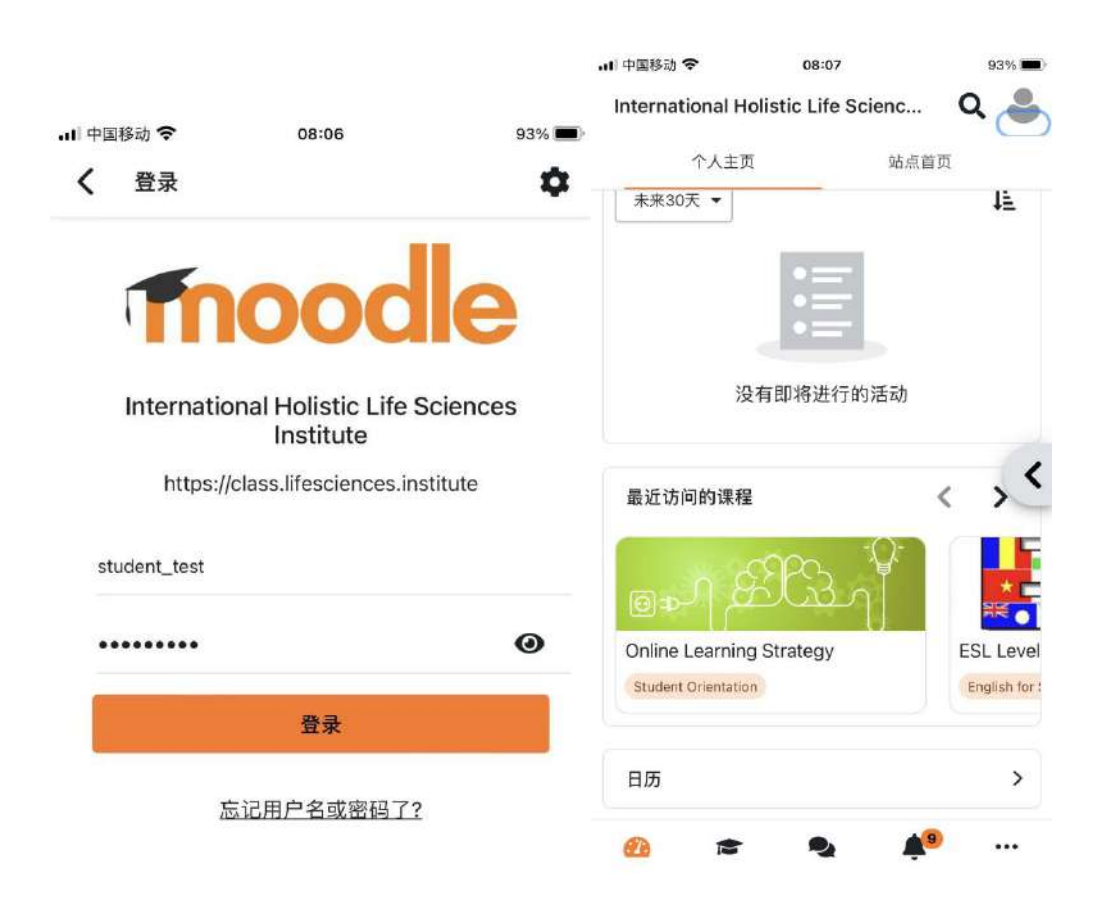

### Notes:

## 1)

We currently use the Moodle App free plan.

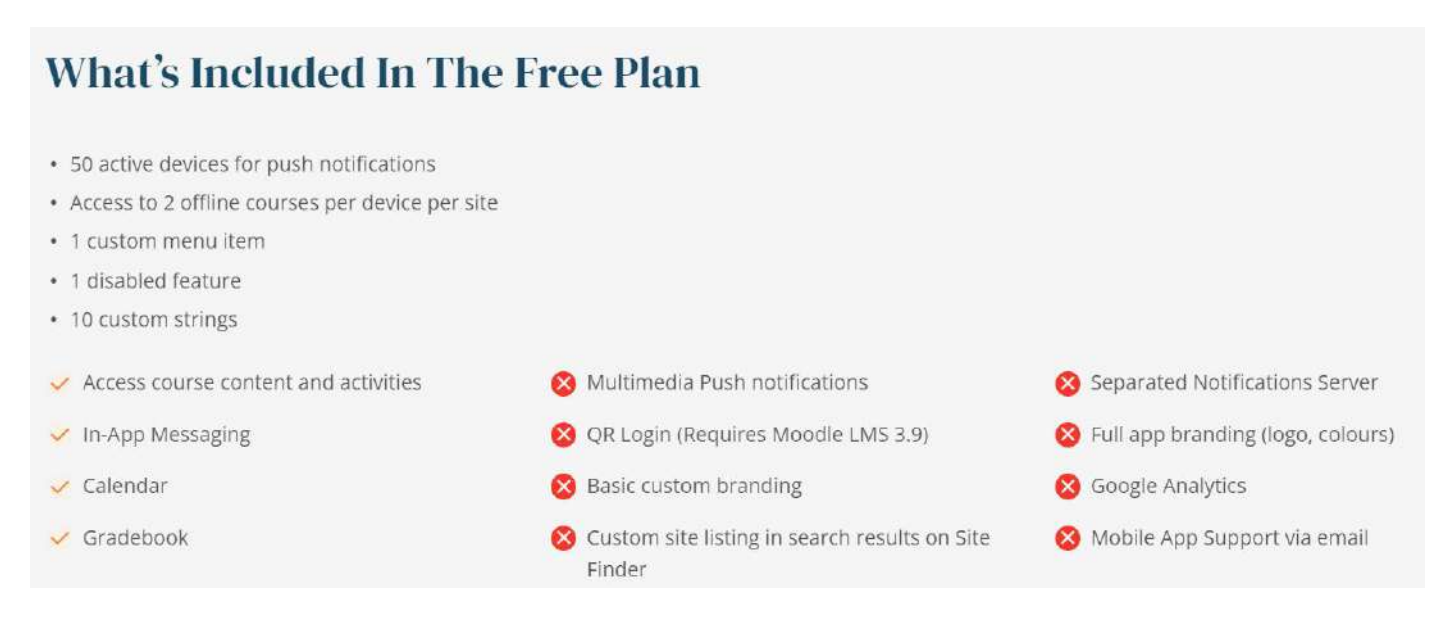

According to Moodle.org, "Non-profit organizations and NGOs may also qualify to receive the Premium Moodle App Plan at no cost." Since we are a non-profit educational organization, we are in the process of applying for the Premium plan with the features listed in the table below.

|                                                           | Standard Moodle App                                           |                                                                 |                           |                       |
|-----------------------------------------------------------|---------------------------------------------------------------|-----------------------------------------------------------------|---------------------------|-----------------------|
|                                                           | Free                                                          | Pro<br>€199 per year                                            | Premium<br>€499 per year* | Branded<br>Moodle App |
| Access course content and<br>activities                   |                                                               | 2                                                               | •                         |                       |
| In-App Messaging                                          | <b>I</b>                                                      | <b>3</b>                                                        | <b>V</b>                  |                       |
| Calendar                                                  |                                                               | 2                                                               | <b>I</b>                  |                       |
| Gradebook                                                 |                                                               | <b>2</b>                                                        |                           |                       |
| Multimedia Push notifications                             | ×                                                             |                                                                 |                           |                       |
| Basic custom branding via CSS                             | ×                                                             | ×                                                               | •                         | •                     |
| Customisable app features                                 | 1 custom menu item<br>1 disabled feature<br>10 custom strings | 2 custom menu items<br>2 disabled features<br>20 custom strings | Unlimited                 | Unlimited             |
| Number of active devices for<br>mobile push notifications | 50                                                            | 500                                                             | Unlimited                 | Unlimited             |
| Offline access to content                                 | 2 courses / device                                            | 4 courses / device                                              | Unlimited                 | Unlimited             |
| Your own App in the stores                                | ×                                                             | ×                                                               | ×                         |                       |
| Separated Notifications Server                            | ×                                                             | ×                                                               | ×                         |                       |
| Full app branding (logo, colours)                         | ×                                                             | ×                                                               | ×                         |                       |
| Google Analytics                                          | ×                                                             | ×                                                               | ×                         |                       |
| Mobile App Support via email                              | ×                                                             | ×                                                               | ×                         |                       |

For more information about Moodle Mobile App, please visit the official website at

https://download.moodle.org/mobile/.

## 2)

iPad and tablet computers can also run the same Moodle Mobile App.